## ADDING A NOTE TO THE WORK SCHEDULE

You can add notes to your work schedule in NCR Console. This is a good way to give more information about your work schedule preference or indicate important information like "

To add a note to the work schedule you will need to navigate to the **Labor Management** module and click **Work Schedule**.

| ONCR SILVER                                                                                | Dachheard                                                                         | Chara                    | Benerte                                           | Pagaurage              |  |  |
|--------------------------------------------------------------------------------------------|-----------------------------------------------------------------------------------|--------------------------|---------------------------------------------------|------------------------|--|--|
|                                                                                            | DasiiDoaru                                                                        | Store                    | Reports                                           | Resources              |  |  |
| Store: PTC Concierge Support                                                               |                                                                                   | Day-to-Day               | 🔞 Help   Shortcut                                 | s   Settings   Log Out |  |  |
| Dashboard                                                                                  | Labor Planning Filter by Store: All Stores [ Change ]                             |                          |                                                   |                        |  |  |
|                                                                                            |                                                                                   | Product                  | -                                                 |                        |  |  |
| Alerts                                                                                     |                                                                                   | Froduce                  |                                                   |                        |  |  |
| Message                                                                                    | Date                                                                              |                          |                                                   |                        |  |  |
| Unavailability Received                                                                    | 3/29/2016                                                                         | Monthly Progres          | 5                                                 |                        |  |  |
|                                                                                            | View All 🕨                                                                        | t cov                    |                                                   |                        |  |  |
|                                                                                            |                                                                                   | \$48K                    | ×                                                 |                        |  |  |
| Current                                                                                    |                                                                                   | \$36K                    | 2.5K                                              |                        |  |  |
| Sales By Day                                                                               |                                                                                   | \$24K 8: X<br>\$12K 4: F | \$ 09                                             | ×                      |  |  |
| Today Prev Week                                                                            | Prev Year                                                                         | \$0 \$0                  | 16 lun 16                                         | 1.1.1.4                |  |  |
|                                                                                            |                                                                                   | may                      | , 10                                              | 50116                  |  |  |
| r                                                                                          |                                                                                   |                          |                                                   |                        |  |  |
| Labor Management                                                                           |                                                                                   |                          |                                                   | Go Back                |  |  |
| Employees<br>Manage your employee information an<br>preferences, including scheduling pref | Time Card<br>Enter and manage the hours your employee clock-in<br>for their shift |                          |                                                   |                        |  |  |
| Work Schedule<br>Manage your staffs schedule. Try using<br>Schedule feature.               | g the Auto                                                                        | Set and t                | <b>yee Availability</b><br>rack your employees' s | chedule availability   |  |  |
| Roles<br>Assign your crew members to various of<br>and roles to help you organize your tea | department<br>am                                                                  |                          |                                                   |                        |  |  |

## TO ADD A NOTE TO THE WORK SCHEDULE

- 1. Toggle to the week you want to set the schedule for by clicking **Previous** or **Next** at the top of the page near the date range
- 2. Click the Add Note for this Week link at the bottom left corner of the page
- 3. Enter the desired message in the floating window that appears
  - a. The message will appear on any printed work schedule
- 4. Click Save

|                                                                     | **                    | K Previous                                                     |             | 8/22/2016 - 8/28/2016 |               |                 | Next ≫             |                            |  |
|---------------------------------------------------------------------|-----------------------|----------------------------------------------------------------|-------------|-----------------------|---------------|-----------------|--------------------|----------------------------|--|
|                                                                     | 8/22<br>Mon           | 8/23<br>Tue                                                    | 8/24<br>Wed | 8/25<br>Thu           | 8/26<br>Fri   | 8/27<br>Sat     | 8/28<br>Sun        | Total                      |  |
| Employee 1<br>(Shift Supervisor)                                    | 9am - 12pm<br>1 - 6pm |                                                                | 3 - 10pm    | Unavailable           | 7am - 1pm     | 4 - 10pm        | 7am - 1pm          | 33 Hrs<br>\$429.00         |  |
| Employee 2<br>(Manager)                                             |                       | 9am - 1pm<br>2 - 6pm                                           | 9am - 1pm   | 9am - 10pm            | 11am - 4pm    | 9am - 5pm       | 8am - 2pm          | 44 Hrs<br>\$880.00         |  |
| Employee 3<br>(Team Member)                                         | 5 - 8pm               | Note for this Week                                             |             |                       |               |                 |                    |                            |  |
| Employee 4<br>(Team Member)                                         | 4 - 10pm              | This note will be included when you print this week's schedule |             |                       |               |                 |                    |                            |  |
| Employee 5<br>(Team Member)                                         |                       |                                                                |             |                       |               |                 |                    | 21:45 Hrs<br>\$206.63      |  |
| Employee 6<br>(Team Lead)                                           | 9am - 2:30pm          |                                                                |             |                       |               |                 |                    | 29:30 Hrs<br>\$295.00      |  |
| Daily Total                                                         | 22:30 Hrs<br>\$261.00 |                                                                |             |                       |               | Save            | Cancel             | 184 Hrs                    |  |
| <ul> <li>Auto Schedule this</li> <li>Clear this Week's S</li> </ul> | Week<br>Schedule      |                                                                | E           | stimated Labor        | Percentage: 3 | 8.8% based on p | oast 30 days (+219 | t: \$2,428.1<br>6 of goal) |  |